# ใบความรู้ที่ 2 เรื่อง การสร้างฐานข้อมูลและตาราง

## การสร้างฐานข้อมูลขึ้นมาใช้งานนั้นสามารถสร้างได้ 2 วิธี คือ

- 1. สร้างจากฐานข้อมูลเปล่า
- 2. สร้างจากฐานข้อมูลแม่แบบ

### การสร้างฐานข้อมูลใหม่

- 1. เลือก Bank Database
- 2. ตั้งชื่อฐานข้อมูล
- 3. เลือกที่จัดเก็บฐานข้อมูล
- 4. คลิกปุ่ม Create

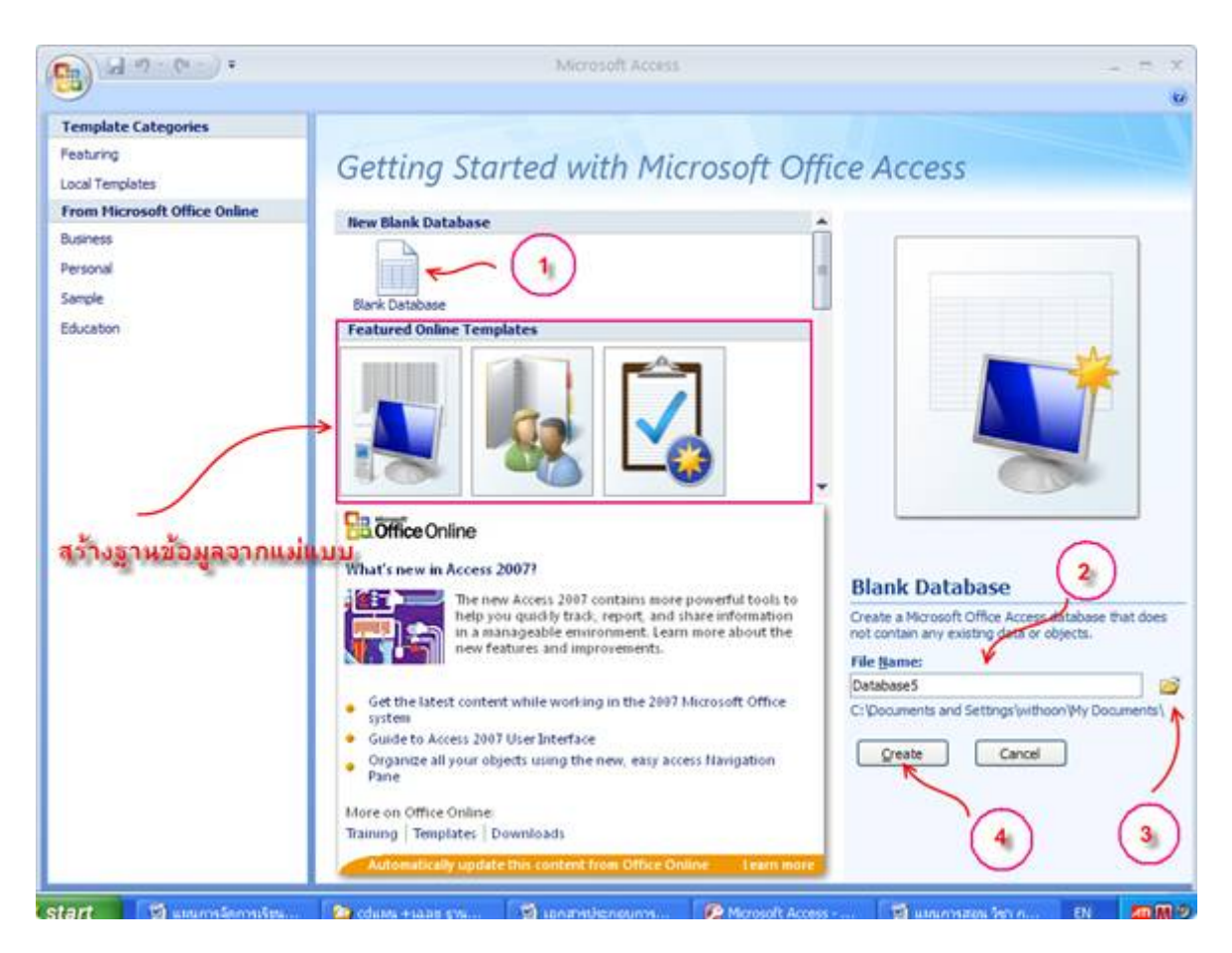

# การสร้างตารางข้อมูล

- 1. คลิกที่ไอคอน view
- 2. เลือก Design View
- ตั้งชื่อตาราง
- 4. คลิกปุ่ม OK
- ตั้งชื่อฟิลด์
- 6. กำหนดชนิดของข้อมูล และคำอธิบาย
- 7. กำหนดคุณสมบัติของฟิลด์

| Save As<br>Table Name: 3<br>Table1 OK | )                | Cance                   |                     |                 |                       |                          |        |
|---------------------------------------|------------------|-------------------------|---------------------|-----------------|-----------------------|--------------------------|--------|
| Home Create                           |                  | al Data                 | Da                  | itabase         | Tools                 | Table Tools<br>Datasheet |        |
| View New Add Existin<br>Field Fields  | Lookup<br>Column | 날 Ins<br>켓 De<br>대화 Rei | ert<br>lete<br>name | Data T<br>Forma | ype:<br>t: For<br>% * | matting                  | •<br>• |
| Datasheet View                        | * *              | ₩<br>*                  | able1<br>ID         | New)            | Add Ne                | ew Field                 |        |
|                                       | 2)               |                         |                     |                 |                       |                          |        |

| tbl_student         | Field !                                                                                                    | Name E                                     | Data Type             | 0                           | Description                                                                 |
|---------------------|----------------------------------------------------------------------------------------------------|--------------------------------------------|-----------------------|-----------------------------|-----------------------------------------------------------------------------|
| tbi_student : Table | v code                                                                                                    | 9                                          | Number                | ()                          |                                                                             |
|                     | name                                                                                                    |                                            | Text                  | -                           |                                                                             |
| ,                   | surname                                                                                                    |                                            | Text                  |                             |                                                                             |
| /                   | 1                                                                                                    |                                            |                       |                             |                                                                             |
| ดีย์หลัก            |                                                                                                    |                                            |                       |                             |                                                                             |
|                     |                                                                                                    |                                            |                       |                             |                                                                             |
|                     | _                                                                                                    |                                            |                       |                             |                                                                             |
|                     |                                                                                                    |                                            |                       |                             |                                                                             |
|                     |                                                                                                    | 0                                          |                       | Field Properties            |                                                                             |
|                     | General Lookup                                                                                                    | 0                                          | ) กำหนดคุณ            | Field Properties<br>นสมบัติ |                                                                             |
|                     | General Lookup                                                                                                    | Tong Integer                               | ) กำหนดคุณ            | Field Properties<br>นสมบัติ |                                                                             |
|                     | General Lookup<br>Field Size<br>Format                                                                                                    | 7                                          | ) กำหนดคุณ            | Field Properties<br>นสมบัติ | 3                                                                           |
|                     | General Lookup<br>Field Size<br>Format<br>Decimal Places                                                                                                    | Tong Integer<br>Auto                       | ) กำหนดดุเ            | Field Properties<br>นสมบัติ |                                                                             |
|                     | General Lookup<br>Field Size<br>Format<br>Decimal Places<br>Input Mask                                                                                                    | 7<br>Long Integer<br>Auto                  | ) กำหนดคุณ            | Field Properties<br>นสมบัติ |                                                                             |
|                     | General Lookup<br>Field Size<br>Format<br>Decimal Places<br>Input Mask<br>Caption                                                                                             | Cong Integer<br>Auto                       | ) กำหนดดุเ            | Field Properties<br>นสมบัติ |                                                                             |
|                     | General Lookup<br>Field Size<br>Format<br>Decimal Places<br>Input Mask<br>Caption<br>Default Value                                                                            | Long Integer<br>Auto                       | ) กำหนดดุเ            | Reld Properties<br>นสมบัติ  | A field name can be up to 64 ch                                             |
|                     | General Lookup<br>Field Size<br>Format<br>Decimal Places<br>Input Mask<br>Caption<br>Default Value<br>Validation Rule                                                         | Long Integer<br>Auto                       | ) กำหนดดุเ            | Field Properties<br>นสมบัติ | A field name can be up to 64 ch<br>including spaces. Press F1 for           |
|                     | General Lookup<br>Field Size<br>Format<br>Decimal Places<br>Input Mask<br>Caption<br>Default Value<br>Validation Rule<br>Validation Text                                      | Long Integer                               | ) กำหนดดุถ            | Field Properties<br>นสมบัติ | A field name can be up to 64 ch<br>including spaces. Press F1 for<br>names. |
|                     | General Lookup<br>Field Size<br>Format<br>Decimal Places<br>Input Mask<br>Caption<br>Default Value<br>Validation Rule<br>Validation Text<br>Required                          | Long Integer<br>Auto                       | ) กำหนดดุเ            | Field Properties<br>นสมบัติ | A field name can be up to 64 ch<br>including spaces. Press F1 for<br>names. |
|                     | General Lookup<br>Field Size<br>Format<br>Decimal Places<br>Input Mask<br>Caption<br>Default Value<br>Validation Rule<br>Validation Text<br>Required<br>Indexed               | Long Integer<br>Auto<br>No<br>Yes (No Dupl | ) กำหนดดุเ<br>เcatesj | Field Properties<br>นสมบัติ | A field name can be up to 64 ch<br>including spaces. Press F1 for<br>names. |
|                     | General Lookup<br>Field Size<br>Format<br>Decimal Places<br>Input Mask<br>Caption<br>Default Value<br>Validation Rule<br>Validation Text<br>Required<br>Indexed<br>Smart Tags | Long Integer<br>Auto<br>No<br>Yes (No Dupl | ) กำหนดดุถ<br>เcatesj | Field Properties<br>นสมบัติ | A field name can be up to 64 ch<br>including spaces. Press F1 for<br>names. |

# ใบความรู้ที่ 3 เรื่อง ประเภทของข้อมูล

| ประเภท        | ขนาด                   | ความหมาย                                                          |
|---------------|------------------------|-------------------------------------------------------------------|
| Text          | สูงสุด 255 ตัวอักษร    | ตัวอักษร ตัวเลข หรือเครื่องหมายต่างๆ ที่ไม่ได้ใช้ในการคำนวณ       |
| Memo          | สูงสุด 65,635 ตัวอักษร | ตัวหนังสือ หรือตัวเลขที่เป็นคำอธิบาย หรือบักทึกที่มีความยาวมากๆ   |
|               |                        | ข้อมูลตัวเลขทั้งจำนวนเต็ม หรือทศนิยม ที่ต้องใช้ในการนวณ ดังนี้    |
|               |                        | 1. Byte : ตัวเลขจำนวนเต็ม 0-255                                   |
|               |                        | <ol> <li>Integer : จำนวนเต็ม -32,768 ถึง 32,768</li> </ol>        |
| Numero        | 1 0 10 10              | 3. Long integer : จำนวนเต็ม                                       |
| Number        | I - 0 LUN              | 42,147,483,648 ถึง 2,147,483,647                                  |
|               |                        | 5. Single : เก็บตัวเลขทศนิยม 7 ตำแหน่ง                            |
|               |                        | 6. Double : เก็บตัวเลขทศนิยม 15 ตำแหน่ง                           |
|               |                        | 7. Decimal : เก็บตัวเลขทศนิยม 28 ตำแหน่ง                          |
| Dete /Time e  | O <sup>1</sup> a má    | วันที่และเวลาซึ่งมีรูปแบบการแสดงผลหลายแบบ และสามารถ               |
| Date/ Inne    | O LUM                  | กำหนดแบบของการแสดงผลเองได้                                        |
| Currency      | 8 ไบท์                 | เก็บข้อมูลที่เป็นจำนวนเงิน เพื่อป้องกันเรื่องการปัดเศษทศนิยม      |
| Auto Number   | 4 Byte                 | กำหนดตัวเลขที่เรียงลำดับต่อเนื่องกันโดยอัตโนมัติ โดยโปรแกรม       |
| Yes/No        | 1 บิท                  | เก็บข้อมูลในรูปที่เป็นได้ 2 อย่าง เช่น จริง/เท็จ ชาย/หญิง ถูก/ผิด |
| OLE Object    | 1 GB                   | เก็บข้อมูลที่ถูกสร้างโดยโปรแกรมอื่น เช่น รูปภาพ เป็นต้น           |
| Hyperlink     | สูงสุด 2,048 ตัวอักษร  | จุด Link ต่างๆ                                                    |
| Lookup Wizard | 4 ไบท์                 | ข้อมูลที่เลือกจากตารางอื่นๆ ที่สัมพันธ์กัน                        |
| Attachment    |                        | เก็บข้อมูลที่เป็นรูปภาพ                                           |

# ใบความรู้ที่ 4 เรื่อง ตารางข้อมูล

สร้างตารางใหม่ด้วยมุมมองออกแบบ (Design View)

1. คลิกเลือกแทบ สร้าง(Create)

2.คลิกเลือกไอคอน ออกแบบตาราง (Table Design)

| Home Create Exten                                                    | 0    | Data Database Tools                                                             | Table Tools Databas<br>Design                   | e6 : Database (Access 2007) -                           |
|----------------------------------------------------------------------|------|---------------------------------------------------------------------------------|-------------------------------------------------|---------------------------------------------------------|
| Table Table SharePoint Table<br>Templates * Lists * Design<br>Tables | tint | Form Split Multiple<br>Form Rems<br>2<br>Forms<br>the database has been disable | PivotChart<br>Blank Form<br>More Forms * Design | Labels<br>Blank Report<br>Report Wizard Desi<br>Reports |
| All Tables 💌 <                                                       | Œ    | tbl_student Table1                                                              |                                                 |                                                         |
| tbl_student                                                          |      | Field Name                                                                      | Data                                            | Type                                                    |
| tbl_student : Table                                                  | 8    | productID                                                                       | Text                                            | รหัสสินค้า                                              |
|                                                                      |      | productName                                                                     | Text                                            | ชื่อสินด้า                                              |
|                                                                      |      | price                                                                           | Number                                          | ราคา                                                    |
|                                                                      |      | datein                                                                          | Date/Time                                       | วันที่สังชื่อ                                           |

- 3. พิมพ์ชื่อฟิลด์ productID
- 4. คลิกเลือกชนิดข้อมูลเป็น Text
- 5. พิมพ์คำอธิบายฟิลด์ว่า รหัสสินค้า
- 6. สร้างฟิลด์อื่นๆ ให้ครบ

#### คุณสมบัติของแต่ละ Field (Field Properties)

| Field Size        | ขนาดของ ตามชนิดที่เลือกไว้ใน Data Type                                              |
|-------------------|-------------------------------------------------------------------------------------|
| Format            | รูปแบบของข้อมูลใน Field นั้น ๆ                                                      |
| Input Mask        | รูแปแบบที่ใช้บังคับป้อนข้อมูล เช่น กำหนดให้ป้อนได้เฉพาะตัวเลขได้ไม่เกิน 5ตัวเลข     |
| Caption           | ป้ายชื่อที่ติดแทนชื่อ Field ที่หัวคอลัมนีเมื่อแสดงข้อมูลแบบ Datasheet View          |
| Default Value     | การกำหนดค่าเริ่มต้น                                                                 |
| Validation Text   | แสดงกรอบข้อความเมื่อข้อมูลที่ป้อนเข้าไปไม่เป็นไปตามเงื่อนไงที่กำหนดไว้ใน Validation |
|                   | Rule                                                                                |
| Required          | กำหนดว่าต้องป้อนข้อมูลหรือไม่                                                       |
| Allow Zero Length | กำหนดว่าสามารถป้อนค่าว่าง (Null Value) ได้หรือไม่                                   |

#### ประโยชน์ Primary Key

- 1. ป้องกันการป้อนข้อมูลที่ซ้ำกัน
- 2. ป้องกันการเว้นว่างในการป้อนข้อมูล
- 3. ช่วยในการจัดเรียงข้อมูล
- 4. เป็น Field ที่ใช้ในการสร้างความสัมพันธ์ระหว่าง Table

#### สร้างคีย์ให้กับตาราง

คีย์หลัก (Primary Key) เป็นการกำหนดให้ฟิลด์ใดฟิลด์หนึ่งจะต้องไม่มีข้อมูลซ้ำกัน โดยมีขั้นตอนดังนี้

- 1. กำหนด Primary Key โดยการคลิกที่ ฟิลด์ productID
- 2. คลิกปุ่มคีย์หลัก (Primary Key) เพื่อกำหนดให้ฟิลด์ productID เป็นคีย์หลักสำหรับการอ้างอิง ค่าต่างๆ ในตาราง
- 3. จะพบสัญลักษณ์รูปกุญแจบริเวณหน้าฟิลด์ productID

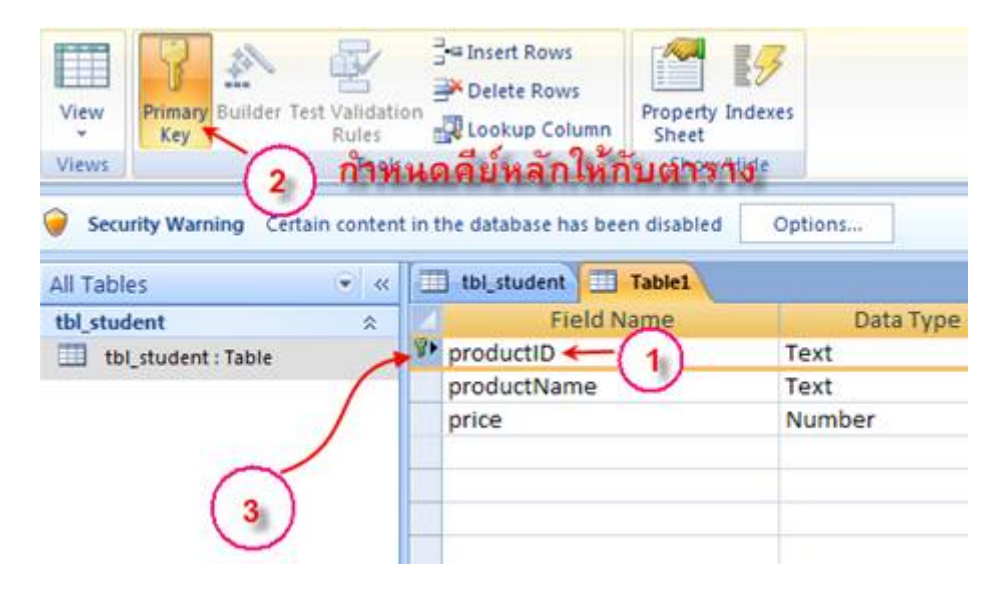

### การบันทึกตาราง

- 1. คลิกไอคอนคำสั่ง บันทึก Save เพื่อบันทึกตาราง
- 2. ตั้งชื่อตาราง เช่น tbl\_product
- 3. คลิกปุ่ม OK

| Table Table SharePoint Table<br>Templates * Lists * Design<br>Tables | )<br>n | Form Split Multiple Blank<br>Form Split Multiple Blank<br>Form Items More<br>Forms | Chart<br>Form<br>Forms * Design | Report | Labels<br>Blank Re<br>Report V<br>Report |
|----------------------------------------------------------------------|--------|------------------------------------------------------------------------------------|---------------------------------|--------|------------------------------------------|
| Security Warning Certain conten                                      | t in t | the database has been disabled                                                     | Options                         |        |                                          |
| All Tables 🔹 «                                                       |        | tbl_student Table1                                                                 |                                 |        |                                          |
| tbl_student 🙁                                                        |        | Field Name                                                                         | Data                            | lype   |                                          |
| tbl_student : Table                                                  | 8      | productID                                                                          | Text /                          | 1      | รหัสสิน                                  |
|                                                                      |        | productName                                                                        | Text                            | 2)     | ชื่อสินต์                                |
|                                                                      |        | price                                                                              | Number 🔪                        |        | ราคา                                     |
|                                                                      |        | datein                                                                             | Date/Time                       | 1      | วันที่สัง                                |
|                                                                      | -      | Save As                                                                            |                                 |        | ? 🗙                                      |
|                                                                      |        | Table Name:                                                                        |                                 |        |                                          |
|                                                                      |        | tbl_product                                                                        | ~                               |        |                                          |
|                                                                      |        | ~~~                                                                                |                                 |        |                                          |
|                                                                      |        |                                                                                    | -> OK                           | Car    | ncel                                     |

# การใส่วันที่โดยใช้ปฏิทิน

- 1. เลื่อนเมาส์ไปที่ฟิลด์ จะปรากฏไอคอนรูปปฏิทินขึ้นมา
- 2. คลิกที่ไอคอนปฏิทิน
- 3. เลือกวันที่ต้องการ

|    | tbl_student | tbl_product  |       |    |       |      |      |      | ~      |      |
|----|-------------|--------------|-------|----|-------|------|------|------|--------|------|
|    | productID 👻 | productNan 👻 | price |    | da    | atei | in   | 1    | Add Ne | w Fi |
| \$ | 001         | ดินสอ        |       | 5  |       |      |      | Ē    |        |      |
| *  |             |              |       | 4  | พฤษภ  | าคม  | 2553 | 2    | h      |      |
|    |             |              |       | ٦  | a w   | W    | Ø    | สอ   | T      |      |
|    |             |              |       | 27 | 28 29 | 30   | 1    | 23   |        |      |
|    |             |              |       | 4  | 5 6   | 7    | 8    | 9 10 |        |      |
|    |             |              |       | 18 | 19 20 | 21   | 22 2 | 3 24 |        |      |
|    |             |              |       | 25 | 26 27 | 28   | 29 3 | 0 31 |        |      |
|    |             |              |       | 1  | 2 3   | 4    | 5    | 67   |        |      |
|    |             |              |       |    | I     | oda  | у    |      |        |      |

## การใช้ฟังก์ชัน

- 1. คลิกไอคอนคำสั่ง (SUM) ที่แท็บ หน้าแรก (Home)
- 2. ปรากฏแถวรวมที่เรคคอร์ดสุดท้ายของแผ่นข้อมูล
- 3. คลิกเลือกคำสั่ง ผลรวม (SUM)

| View Clipboard  |                  | Font          | 11 ·         | (建 課) in<br>(三 三 ○ ジ<br>Rich Text | Refresh<br>All *              | → Ne<br>→ Sa<br>× Dr<br>Re | ve 🍼 Spe<br>dete - 📑 Mor<br>cords | 14 21<br>1110 21<br>2 2 |
|-----------------|------------------|---------------|--------------|-----------------------------------|-------------------------------|----------------------------|-----------------------------------|-------------------------|
| Security Warnin | g Certain conten | t in the data | base has bee | en disabled                       | Options                       |                            |                                   |                         |
| tbl_student     | \$               | prod          | uctiD - p    | oroductNan -                      | price                         | •                          | datein -                          | Add New F               |
| tbl_student : T | able             | 001           | 1            | โนสอ                              |                               | 5                          | 7/5/255                           | 2                       |
| tbl product     | \$               | 002           | 1            | บางสม                             |                               | 10                         | 8/5/255                           | 2                       |
| tbl_product : T | able             | 003           | 4            | ារគេ                              |                               | 15                         | 8/5/255                           | 2                       |
|                 |                  | *             |              |                                   |                               |                            |                                   |                         |
|                 |                  |               | Total        |                                   | ~                             | 4                          | 3                                 |                         |
|                 |                  |               |              | Ave<br>Cou<br>Max                 | rage (<br>nt<br>cimum<br>imum | 4                          | C                                 |                         |

|   | Total       |                | ×     | 30  |          |
|---|-------------|----------------|-------|-----|----------|
| * |             |                |       |     |          |
|   | 003         | สมุด           |       | 15  | 8/5/2552 |
|   | 002         | ยางลบ          |       | 10  | 8/5/2552 |
|   | 001         | ดินสอ          |       | 5   | 7/5/2552 |
|   | productio * | productivali * | price | × . | uatem    |

### **ตัวอย่าง** หาผลรวมของราคาสินค้า

กำหนดคุณสมบัติของ Validation rule และ Validation Text เพื่อตรวจสอบความถูกต้องของฟิลด์ ตัวอย่างตารางร้าน Video กำหนดให้ค่าเช่าวีดีโอ 20 และ 30 เท่านั้น ถ้าไม่ใช่ให้ขึ้นข้อความเตือน

- 1. เลือกฟิลด์ค่าเช่า Rent
- 2. กำหนดค่า Validation rule : in(20,30)
- 3. กำหนดค่า Validation Text : ค่าเช่าต้องมีค่าเท่ากับ 20 หรือ 30 เท่านั้น

|                                                                                                    | bl_product                                                               |                                        |              |
|----------------------------------------------------------------------------------------------------|--------------------------------------------------------------------------|----------------------------------------|--------------|
| Field N                                                                                                    | Name                                                                     | Data Type                              |              |
| videID                                                                                                    |                                                                          | Text                                   | รหัสหนัง     |
| video                                                                                                    |                                                                          | Text                                   | ชื่อหนัง     |
| tuno                                                                                                    |                                                                          | Taxt                                   | 151.00000    |
| type                                                                                                    |                                                                          | Text                                   | บระเมทุกหภ   |
| rent                                                                                                    |                                                                          | Number                                 | ดาเชา        |
| C                                                                                                    | ע                                                                        | Fiel                                   | d Properties |
| General Lookup                                                                                                    |                                                                          |                                        |              |
| LOOKUP                                                                                                    |                                                                          |                                        |              |
| Field Size                                                                                                    | Long Integ                                                               | ler                                    |              |
| Field Size<br>Format                                                                                                    | Long Integ                                                               | ler (2)                                |              |
| Field Size<br>Format<br>Decimal Places                                                                                                    | Long Integ<br>Auto                                                       | er 2                                   |              |
| Field Size<br>Format<br>Decimal Places<br>Input Mask                                                                                                    | Long Integ<br>Auto                                                       | 2                                      |              |
| Field Size<br>Format<br>Decimal Places<br>Input Mask<br>Caption                                                                                             | Long Integ<br>Auto<br>ค่าเช่า                                            | er 2                                   |              |
| Field Size<br>Format<br>Decimal Places<br>Input Mask<br>Caption<br>Default Value                                                                            | Long Integ<br>Auto<br>ค่าเช่า                                            | er 2                                   |              |
| Field Size<br>Format<br>Decimal Places<br>Input Mask<br>Caption<br>Default Value<br>Validation Rule                                                         | Long Integ<br>Auto<br>ค่าเช่า<br>In (20,30)                              | er 2                                   |              |
| Field Size<br>Format<br>Decimal Places<br>Input Mask<br>Caption<br>Default Value<br>Validation Rule<br>Validation Text                                      | Long Integ<br>Auto<br>ค่าเช่า<br>In (20,30)<br>ค่าเช่าต้องมี             | ier 2                                  |              |
| Field Size<br>Format<br>Decimal Places<br>Input Mask<br>Caption<br>Default Value<br>Validation Rule<br>Validation Text<br>Required                          | Long Integ<br>Auto<br>ค่าเช่า<br>In (20,30)<br>ค่าเช่าต้องมี<br>No       | er 2<br>ค่าเท่ากับ 20 หรือ 30 เท่านั้น |              |
| Field Size<br>Format<br>Decimal Places<br>Input Mask<br>Caption<br>Default Value<br>Validation Rule<br>Validation Text<br>Required<br>Indexed               | Long Integ<br>Auto<br>ค่าเช่า<br>In (20,30)<br>ค่าเช่าต้องมี<br>No<br>No | er 2                                   |              |
| Field Size<br>Format<br>Decimal Places<br>Input Mask<br>Caption<br>Default Value<br>Validation Rule<br>Validation Text<br>Required<br>Indexed<br>Smart Tags | Long Integ<br>Auto<br>ค่าเช่า<br>In (20,30)<br>ค่าเช่าต้องมี<br>No<br>No | er 2                                   | 3            |

**ตัวอย่าง** ผลการตรวจสอบเมื่อป้อนข้อมูลไม่ถูกต้อง

|    | tbl_Video  | tbl_product |      |                          |                   |                                 |      |        |
|----|------------|-------------|------|--------------------------|-------------------|---------------------------------|------|--------|
|    | รหัสหนัง 🗸 | ชื่อหนัง    | Ŧ    | ประเภท                   | -                 | ด่าเช่า                         | *    | Add Ne |
| \$ | 001        | มังกรหยก    |      | จีน                      |                   |                                 | 10   |        |
| *  |            |             |      |                          | _                 |                                 |      |        |
|    |            | Microso     | ft ( | Office Acces             | s                 |                                 | X    |        |
|    |            | 1           | ſ    | า่าเช่าต้องมีค่าเห<br>OK | ่ากับ<br><u>-</u> | 20 หรือ 30 เท่า<br><u>t</u> elp | นั้น |        |

9

# ใบความรู้ที่ 6 เรื่อง การสร้างฟอร์ม

#### ประเภทของฟอร์ม แบ่งออกเป็น 6 ชนิด

- 1. ฟอร์มสำหรับป้อนข้อมูล
- 2. ฟอร์มแบบกำหนดเอง
- 3. ฟอร์มแบบแผ่นตารางข้อมูล
- 4. Main / Sub forms
- 5. Pivot Table Forms
- 6. Pivot Chart Forms

#### มุมมองของฟอร์ม

- 1. มุมมองเค้าโครง (Layout View)
- 2. มุมมองการออกแบบ (Design View)
- 3. มุมมองฟอร์ม (Form View

### การสร้างฟอร์มทำได้ 3 วิธี คือ

- 1. การสร้างฟอร์มด้วยเครื่องมือช่วยสร้างฟอร์ม
- 2. การสร้างด้วยตัวช่วยสร้าง
- 3. การสร้างฟอร์มขึ้นเองด้วยมุมมองออกแบบ

## การสร้างฟอร์มเดี่ยว

- 1. เลือกตารางหรือแบบสอบถามที่ต้องการสร้างฟอร์ม
- 2. คลิกเลือก สร้าง (Create)
- 3. เลือกไอคอน Form
- 4. บันทึกฟอร์ม

การบันทึกฟอร์ม

วิทยาลัยเทคนิคอำนาจเจริญ | AMT : ก้าวล้ำนำอาชีพ

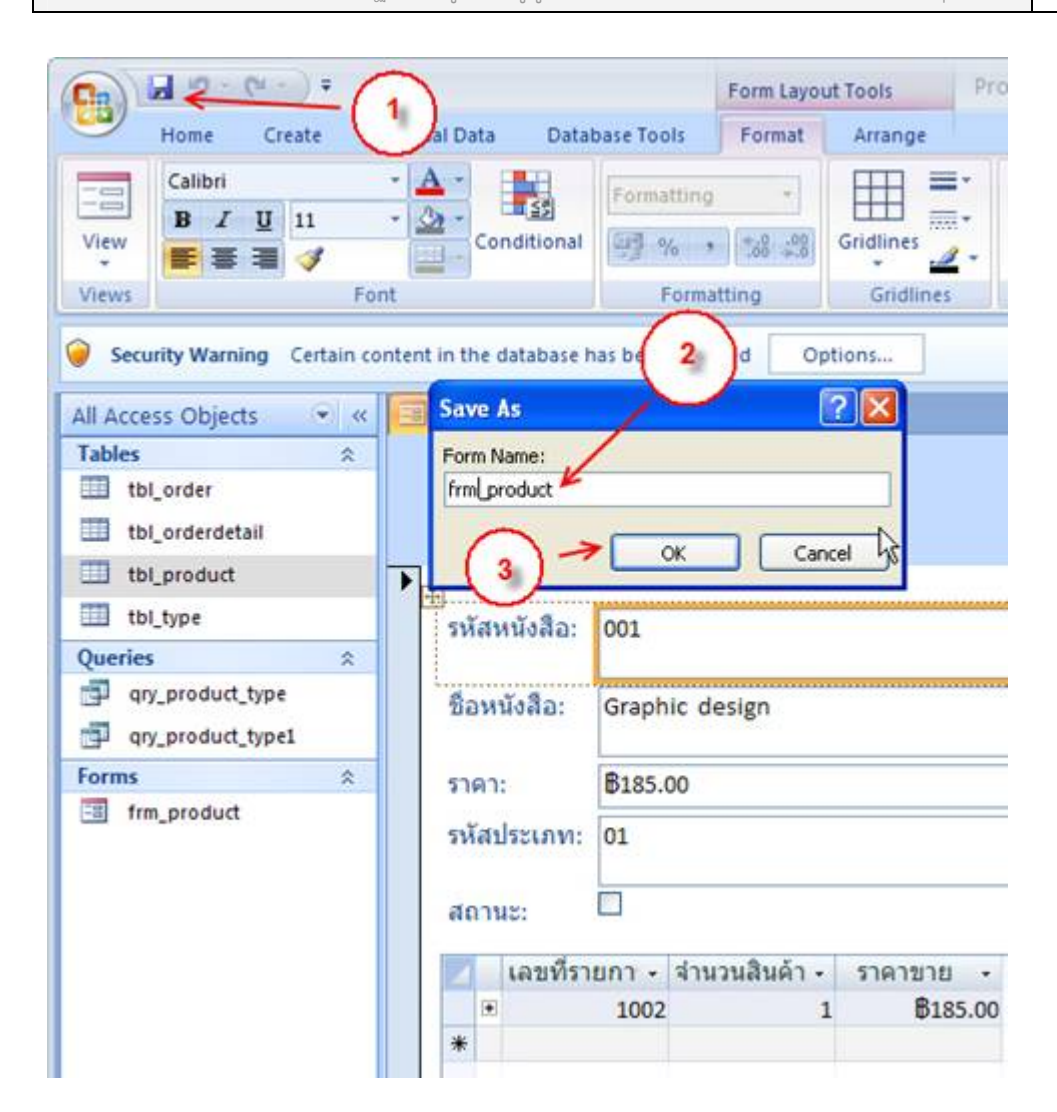

วิทยาลัยเทคนิคอำนาจเจริญ | AMT : ก้าวล้ำนำอาชีพ

## การสร้างฟอร์มแยก

- 1. คลิกที่แท็บ สร้าง (Create)
- 2. คลิกเลือกตารางที่ต้องการสร้าง
- 3. คลิกปุ่มฟอร์มแยก (Split Form)
- 4. บันทึกตั้งชื่อฟอร์ม

### การสร้างฟอร์มด้วยตัวช่วยสร้าง( Form Wizard)

- 1. คลิกที่แท็บ สร้าง (Create)
- 2. คลิกไอคอนคำสั่ง ฟอร์มเพิ่มเติม (More Form) เลือกตัวช่วยสร้างฟอร์ม (Form Wizard)

|                                                              | Product : Database (Access 2007       |
|--------------------------------------------------------------|---------------------------------------|
| Home Create K E Da                                           | ta Database Tools                     |
|                                                              | See PivotChart                        |
| Table Table SharePoint Table I<br>Templates * Lists * Design | Form Split Multiple More Forms Design |
| Tables                                                       | Fo Form Witard                        |
| Gertain content in the                                       | ne database has been di               |
| All Access Objects 💿 «                                       | <u>D</u> atasheet                     |
| Tables     ☆       Ⅲ     tbl_order                           | <u>M</u> odal Dialog                  |

- 3.คลิกเลือกตาราง tbl\_product
- 4. เลือกฟิลด์ทั้งหมด
- 5. ถัดไป (Next)

| Form Wizard                        |                                                                                             |
|------------------------------------|---------------------------------------------------------------------------------------------|
| Tables/Queries                     | Which fields do you want on your form?<br>You can choose from more than one table or query. |
| Table: tbl_product                 | Selected Fields:                                                                            |
| product_price<br>type_ID<br>status | <pre>&gt; preduct_ID product_name &gt;&gt; &lt;</pre>                                       |
| Ca                                 | ncel < Back Next > Einish                                                                   |

- 6. เลือกแบบคอลัมน์ (Columnar)
- 7. ถัดไป (Next)

| Form Wizard<br>What layout would you like for your form? |                                                                                                    |
|----------------------------------------------------------|----------------------------------------------------------------------------------------------------|
|                                                          | <ul> <li>○ <u>C</u>olumnar</li> <li>○ <u>T</u>abular</li> <li>○ <u>D</u>atasheet</li> <li>○ <u>J</u>ustified</li> </ul> |
| Cancel                                                   | < <u>Back</u> <u>Next</u> > <u>Finish</u>                                                                               |

- 8. เลือกรูปแบบ
- 9. ถัดไป (Next)

| Form Wizard                |                                                                                                    |
|----------------------------|----------------------------------------------------------------------------------------------------|
| What style would you like? | 8                                                                                                    |
|                            | Equity<br>Flow<br>Foundry<br>Median<br>Metro<br>Module<br>None<br>Northwind<br>Office<br>Opulent<br>Oriel<br>Oriel<br>Oriei |
| Label Data                 | Paper<br>Solstice                                                                                                    |
| Cancel                     | 9<br>< <u>B</u> ack <u>N</u> ext > <u>F</u> inish                                                                           |

- 10. ตั้งชื่อฟอร์ม Frm\_product
- 11. คลิกปุ่ม เสร็จสิ้น (Finish)

| Form Wizard |                                                                                                    |
|-------------|----------------------------------------------------------------------------------------------------|
|             | What title do you want for your form?<br>frm_product                                                                                                    |
|             | That's all the information the wizard needs to create your form.<br>Do you want to open the form or modify the form's design?<br><ul> <li>Open the form to view or enter information.</li> <li>Modify the form's design.</li> </ul> |
| (           | Cancel < <u>B</u> ack <u>N</u> ext > <u>Finish</u>                                                                                                    |

## ตัวอย่างฟอร์ม

| 1 | frm_produc   | ct1            |          |
|---|--------------|----------------|----------|
| • | รพัดหน้าคือ  | 001            |          |
|   | ชื่อเหน้าคือ | Graphic design | <b>M</b> |
|   | 5181         | B185.00        |          |
|   | รพัดประเภท   | 01             |          |
|   | สลานส        |                |          |

วิทยาลัยเทคนิคอำนาจเจริญ | AMT : ก้าวล้ำนำอาชีพ

ส่วนประกอบของตัวฟอร์ม Design View ประกอบด้วย 5 ส่วน คือ

- ส่วนหัวของฟอร์ม Form Header จะแสดงอยู่ในส่วนบนสุดของฟอร์ม ซึ่งจะพิมพ์เฉพาะหน้า แรกเท่านั้น เป็นส่วนที่ใช้แสดงข้อความ เช่น ชื่อฟอร์ม วันที่และเวลา เป็นต้น
- 2. ส่วนหัวของหน้า Page Header จะถูกพิมพ์อยู่ส่วนบนสุดของแต่ละหน้า
- ส่วนรายละเอียด Detail เป็นส่วนประกอบที่สำคัญที่สุดต้องมีเสมอแต่กำหนดให้ไม่แสดง (คือมองไม่เห็น)ได้ เป็นส่วนที่ใช้วางเขตข้อมูลหรือตัวควบคุมที่ใช้แสดงข้อมูลหรือรับข้อมูลจาก ผู้ใช้ รวมทั้งเป็นส่วนที่ใช้วางฟอร์มย่อย
- 4. ส่วนท้ายของฟอร์ม Page Footer จะถูกพิมพ์ในส่วนล่างสุดของแต่ละหน้า
- 5. ส่วนท้ายของฟอร์ม Form Footer มักจะแสดงอยู่ส่วนล่างสุดของหน้าจอฟอร์ม ซึ่งจะถูกพิมพ์อยู่ เฉพาะหน้าสุดท้าย

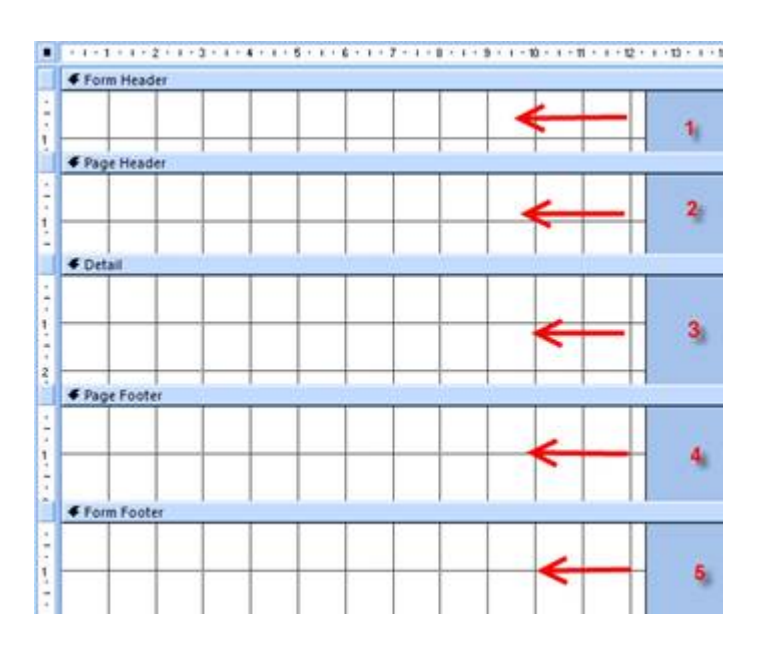

## การเพิ่มหรือลบส่วนหัว / ส่วนท้ายของหน้า และฟอร์ม

- 1. คลิกขวาบนหน้าจอ Form Design
- 2. คลิกเลือกคำสั่งที่ต้องการจะเพิ่มหรือลบส่วนหัว / ส่วนท้ายของหน้า และฟอร์มนั้นๆ

## การสร้างฟอร์มด้วยมุมมองออกแบบอย่างง่าย

 ที่แท็บ สร้าง (Create) คลิกไอคอนคำสั่ง ออกแบบฟอร์ม(Form Design) เพื่อสร้างฟอร์มเปล่า ขึ้นมาก่อน

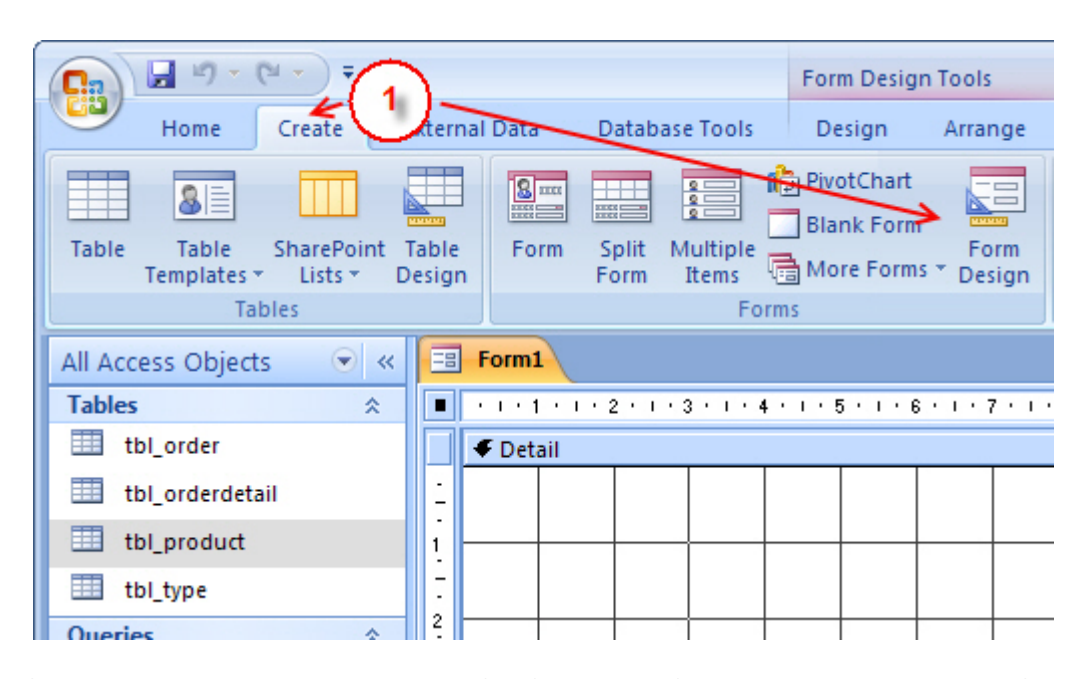

 ที่แถบ ออกแบบ (Design) คลิกไอคอนคำสั่ง เพิ่มเขตข้อมูลที่มีอยู่ (Add existing Field) เพื่อเลือก ตารางและฟิลด์ที่ต้องการ

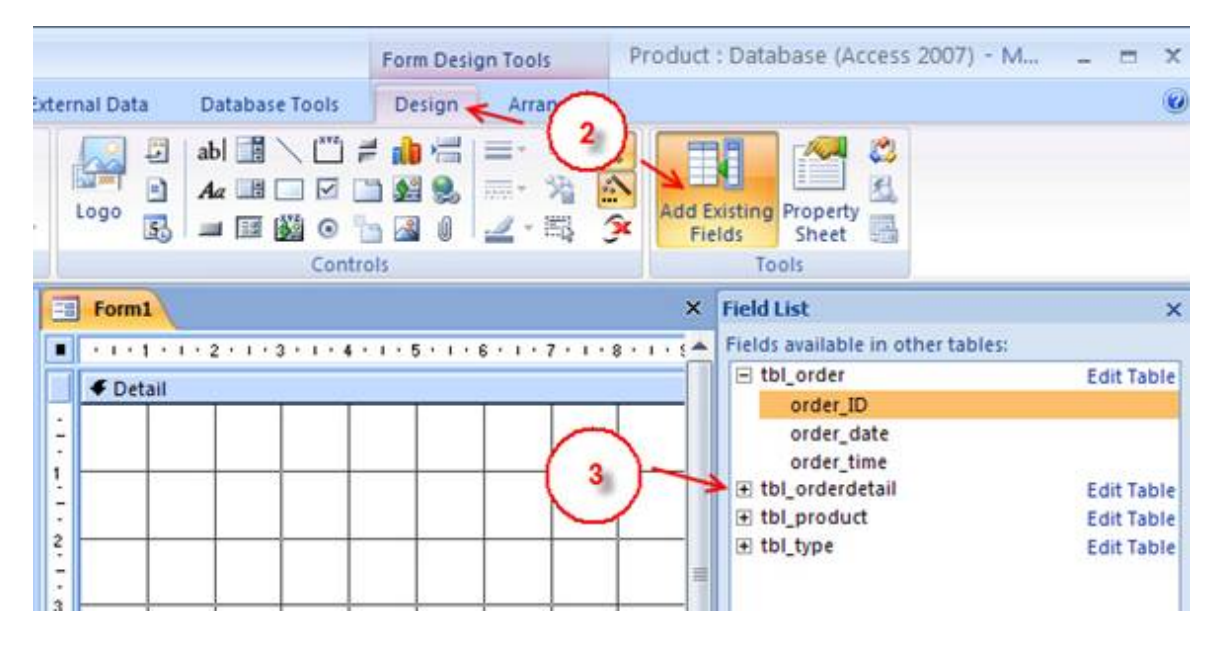

3. คลิกเครื่องหมาย + (บวก) หน้าตารางที่ต้องการ

4. ดับเบิลคลิกฟิลด์ที่ต้องการ หรือถ้าต้องการเลือกฟิลด์ทั้งหมด ให้คลิกที่ฟิลด์แรกแล้วกดแป้น Ctrl บน แป้นคีย์บอร์ดค้างไว้แล้วคลิกที่ฟิลด์สุดท้าย จะปรากฏแถบสีดำทุกฟิลด์แล้วลากมาตำแหน่งที่ต้องการ

### ส่วนประกอบของฟิลด์

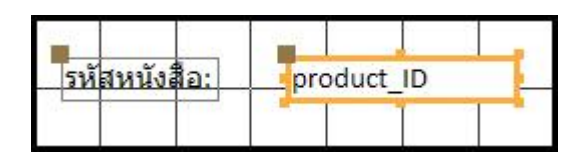

- 1. ป้ายชื่อ (label) ใช้แสดงข้อความ
- 2. กล่องข้อความ (Text box) ใช้แสดงข้อมูลในฟิลด์ที่ดึงมาจากตารางหรือคิวรี

## การสลับเปลี่ยนมุมมอง

- 1. คลิกที่ มุมมอง (View)
- 2. เลือกมุมมองที่ต้องการ

| Ca   | 🚽 🍤 -                       | (24 → ) ∓                |         |                          |                  |                  |                  | Form Desi   | gn Tools  |         | Prod     |
|------|-----------------------------|--------------------------|---------|--------------------------|------------------|------------------|------------------|-------------|-----------|---------|----------|
|      | Home                        | Create                   | Exte    | ernal Data               | D                | atabase          | Tools            | Design      | Arrar     | nge     |          |
| View | A<br>Font                   | Gridlines                | •       | Logo                     | ☐ at ▲ A         | a 📑 🕻            |                  | * 💼 🚔       |           |         |          |
|      | มูมมอ                       | งฟอร์ม                   | 25      |                          |                  |                  | Contro           | ols         |           |         |          |
|      | Porm Vie                    | w                        |         | B Form1                  |                  |                  |                  |             |           |         |          |
|      | Datas <u>h</u> ee           | et View                  | * [     | • I • 1<br><b>€</b> Deta | i i i i 2<br>ail | 2 • 1 • 3        | • 1 • 4 •        | 1 • 5 • 1 • | 6 • 1 • 7 | 7 • 1 • | 8 • 1 •  |
| 17   | Piv <u>o</u> tTab           | le View                  | 1       |                          | รหัสเ            | านังสือ          | : produ          | uct ID      |           |         |          |
|      | Pi <u>v</u> otCha           | art View                 | *       | -                        | ชื่อห            | นังสือ:          | produ            | uct_name    |           |         |          |
|      | La <u>v</u> out V           | ïew                      |         |                          | ราคา<br>รหัสบ    | :<br> <br> ระเภท | produ<br>1: type | _ID         |           |         | <u> </u> |
|      | <u>D</u> esign V<br>ស្តុងសខ | <sup>ïew</sup><br>วงออกแ | ิ<br>มบ |                          |                  |                  | สถานะ            |             |           |         |          |

## การกำหนดคุณสมบัติของคอนโทรล (Property)

หลังจากที่ได้นำคอนโทรลแต่ละตัวมาวางบนฟอร์มแล้วเราจะต้องกำหนดคุณสมบัติให้คอนโทรลแต่ละตัว เพื่อให้แต่ละตัวทำงานได้อย่างถูกต้องและตรงตามการใช้งาน วิธีกำหนดคุณสมบัติมีดังนี้

- 1. คลิกไอคอนคำสั่ง แผ่นคุณสมบัติ (property sheet) ที่แท็บ ออกแบบ (Design)
- คลิกเมาส์ขวาของแต่ละคอนโทรลแล้วเลือกคำสั่ง คุณสมบัติ (properties) ซึ่งประกอบด้วยแถบ ต่างๆ ดังนี้

Format : ใช้กำหนดคุณสมบัติเกี่ยวกับรูปแบบการแสดงผลของคอนโทรล

Data : ใช้กำหนดแหล่งข้อมูล และกำหนดรูปแบบในการแสดงข้อมูลใน ฟอร์มโดยเลือกจากตารางหรือคิวรี เหตุการณ์ : กำหนดว่าเมื่อเหตุการณ์หนึ่งแล้วต้องการให้ส่วนใดของโปรแกรมทำงาน

# อื่นๆ : ในส่วนนี้จะมีหลายๆ ส่วนรวมอยู่

ทั้งหมด : แสดงคุณสมบัติที่มีทั้งหมดของคอนโทรลนั้นๆ

# สรุปขั้นตอนการสร้างฟอร์ม

- สร้างฟอร์มเปล่า กำหนดแหล่งข้อมูล และกำหนดคุณสมบัติของฟอร์ม
- สร้างคอนโทรลบนฟอร์ม และกำหนดคุณสมบัติของคอนโทรล
- ปรับแต่งคอนโทรลและฟอร์ม
- จัดเก็บและเรียกใช้ฟอร์ม

# ใบความรู้ที่ 8 เรื่อง การสร้างรายงาน

### **ประเภทของรายงาน** แบ่งออกเป็น 3 ประเภท ดังนี้

- รายงานแบบตาราง (Tabular Report) เป็นรายงานที่มีการจัดเรียงข้อมูลเหมือนตาราง ซึ่งจะเรียง ฟิลด์จากซ้ายไปขวาของรายงาน โดยจะแสดงข้อมูลทุกเรคคอร์ดในหนึ่งหน้ารายงาน
- รายงานแบบหลายคอลัมน์ (Columnar Report) เป็นรายงานที่แสดงข้อมูลซึ่งจะจัดเรียงฟิลด์จากบน ลงล่าง โดยจะแสดงข้อมูลทีละ 1 เรคคอร์ด
- รายงานแบบป้ายชื่อ (Label Report) เป็นรายงานแบบป้ายฉลากที่เรียกว่าเลเบล สำหรับติดหน้าซอง ต่างๆ เช่น ป้ายติดซองจดหมาย เลเบลต่างๆ ป้ายฉลากสินค้า เป็นต้น

#### มุมมองของรายงาน

- 1. มุมมองรายงาน(Report View) เป็นมุมมองที่ใช้สำหรับการแสดงผลในรูปแบบรายงานเท่านั้น ไม่ สามารถแก้ไขรายงานได้
- มุมมองแสดงตัวอย่างก่อนพิมพ์ (Print Preview) เป็นมุมมองที่ใช้สำหรับแสดงตัวอย่างรายงาน ก่อนพิมพ์ โดยมีลักษณะเหมือนกับที่เห็นบนหน้าจอ
- มุมมองเค้าโครง (Layout View) มีลักษณะคล้ายกับมุมมองรายงาน ในการแสดงผลข้อมูลและ คล้ายกับมุมมองออกแบบตรงที่สามารถจัดรูปแบบของรายงานได้
- มุมมองออกแบบ (Design View) เป็นมุมมองที่ใช้ในการออกแบบและปรับแต่งรูปแบบการ แสดงผลของรายงานโดยสามารถเพิ่มตัวควบคุมต่างๆ เข้ามาในรายงานได้

### การสร้างรายงาน

ในการสร้างรายงานเพื่อใช้สรุปข้อมูลหรือแสดงผลจะมีลักษณะคล้ายกับฟอร์ม คือ สามารถกำหนด เงื่อนไขของข้อมูลเพื่อเลือกดูเฉพาะข้อมูลที่สนใจได้ แต่จะแตกต่างกันตรงที่ฟอร์มใช้แสดงผลข้อมูลที่ หน้าจอและแก้ไขข้อมูลได้ ส่วนรายงานพิมพ์ได้แต่ไม่สามารถแก้ไขข้อมูลได้

- 1. การสร้างรายงานอย่างง่ายด้วยปุ่มคำสั่ง Report
- 2. การสร้างรายงานเปล่า
- 3. การสร้างรายงานด้วยตัวช่วยสร้าง
- 4. การสร้างรายงานแบบเลเบล
- 5. การสร้างรายงานด้วยตัวเองในมุมมองออกแบบ

# การสร้างรายงานด้วยปุ่มคำสั่งรายงาน Report

- 1. คลิกเลือกตารางหรือแบบสอบถามที่ต้องการสร้างรายงาน
- 2. ที่แท็บ สร้าง (Create) คลิกไอคอนคำสั่งรายงาน (Report)

| (m) 2 19 - 19-2                     | Product : Database (Access 2007) - Microsoft Access      |
|-------------------------------------|----------------------------------------------------------|
| Home Create Externa                 | I Data Database Tools                                    |
| Table Table SharePoint Table Design | Form Split Multiple More Forms - Design Chart Report Wit |
| Tables                              | Forms Reports                                            |
| Security Warning Certain content i  | n the database has been disabled Options                 |
| All Access Objects 💿 «              |                                                          |
| Tables                              |                                                          |
| tbl_product                         |                                                          |

- 3. จากนั้นจะแสดงหน้าจอรายงานขึ้นมาอัตโนมัติ
- 4. คลิกปุ่มบันทึก และตั้งชื่อให้กับรายงาน เช่น rpt\_product
- 5. คลิกปุ่มตกลง

| Home Create Exter               | ni<br>nal Data Database Tools                                                                                                    | Report Layout Tools<br>Format Arrange Page S | Product : Dat.                                 |
|---------------------------------|----------------------------------------------------------------------------------------------------|----------------------------------------------|------------------------------------------------|
| View<br>Views                   | Σ Totals - Τ Totals - Τ Totals | Gridlines                                    | Add Existing<br>Fields AutoF                   |
| Security Warning Certain conter | nt in the database has been dis                                                                                                    | abled Options                                | particular and                                 |
| Tables x                        | tbi_product                                                                                                    |                                              | <ul> <li>Field Le</li> <li>Fields a</li> </ul> |
| tbl_order<br>tbl_orderdetail    | tbl_pro                                                                                                    | oduct                                        | E tbl                                          |
| tbl_product                     | รหัสหนังสือ                                                                                                    | ชื่อหนังสือ                                  |                                                |
| tbl_type                        | 001                                                                                                    | Graphic design                               |                                                |
| Queries<br>ary_product_type     | 002                                                                                                    | Decomposition of the                         | 7 Fields a                                     |
| gry_product_type1               | 003                                                                                                    | Report Name: ผู้สี่ชื่อรายงาง                | ± tbl                                          |
| Forms &                         | 004                                                                                                    | frm_product  🗲                               |                                                |
| frm product                     | 005                                                                                                    |                                              | Cancel                                         |
| im_product1                     | 006                                                                                                    |                                              |                                                |
| tbl_product1                    | 007                                                                                                    | ภาษาไทย ป.2                                  | Fields a                                       |

## การสร้างรายงานเปล่าในมุมมองเค้าโครง (Layout View)

คลิกที่แท็บ สร้าง(Create) คลิกไอคอนคำสั่ง รายงานเปล่า (Bank Report)

|       | 1) - (               | ¥-)+                  | -0              | 2    |             |          | Report Layout                            | Tools          |            | Product : Datab              |
|-------|----------------------|-----------------------|-----------------|------|-------------|----------|------------------------------------------|----------------|------------|------------------------------|
|       | Home                 | Create 🖌              | Extern          | 1    | Database To | ols      | Format                                   | Arrange        | Page Setup | 0                            |
| Table | Table<br>Templates * | SharePoint<br>Lists * | Table<br>Design | Form | Split Mult  | iple ins | PivotChart<br>Blank Form<br>More Forms * | Form<br>Design | Report Rep | k Report<br>Report<br>Design |
|       | Tat                  | oles                  |                 |      |             | For      | ms                                       |                | Re         | ports                        |

- คลิกเลือกตารางที่ต้องการแสดงโดยคลิกที่เครื่องหมาย + (บวก) ในหน้าต่างเขตข้อมูลในที่นี้เลือก ตาราง tbl\_product
- 2. จากนั้นเลือกฟิลด์ที่ต้องการแสดง

| -      | Report1            |                               | ×            | Field List                                |
|--------|--------------------|-------------------------------|--------------|-------------------------------------------|
|        |                    |                               |              | Fields available for this view:           |
|        | รหัสหนังสือ<br>001 | ชื่อหนังสือ<br>Graphic design |              | tbl_product<br>product_ID<br>product name |
|        | 002                | Dreamweaver 8                 | <b>«</b>     | type_ID                                   |
|        | 003                | Photoshop CS4                 |              | status                                    |
|        | 004                | website                       | คลกแลวลากพลเ | งทตองการ                                  |
| (      | 006                | ภาษาไทย ป.1                   |              | Fields available in related tables:       |
| ( anno | 007                | ภาษาไทย ป.2                   |              | tbl_orderdetail     tbl_type              |
|        | 008                | ภาษา เทย บ.3<br>ภาษาไทย ป.1   |              |                                           |
|        | 010                | ภาษาไทย ป.1                   |              |                                           |

## การบันทึกรายงาน

| Save / | ls ?X                       |
|--------|-----------------------------|
| Report | Name:                       |
| rpt_pr | oduct                       |
|        | OK Cancel                   |
| 1.     | บันทึกรายงาน คลิกที่ไอคอน 🗾 |
| 2.     | ตั้งชื่อรายงาน rpt_product  |

3. คลิกปุ่ม OK

#### การสร้างรายงานด้วยตัวช่วยสร้าง (Report Wizard)

- 1. คลิกที่แท็บ สร้าง(Create)
- 2. คลิกไอคอนคำสั่ง ตัวช่วยสร้างรายงาน (Report Wizard)
- 3. คลิกเลือกตารางหรือคิวรีที่ต้องการ
- คลิกเลือกฟิลด์ที่ต้องการ โดยคลิกที่ปุ่ม > เพื่อเลือกที่ละฟิลด์ หรือคลิกที่ปุ่ม >> เพื่อเลือกฟิลด์ ทั้งหมด
- 5. คลิกปุ่ม ถัดไป (Next)

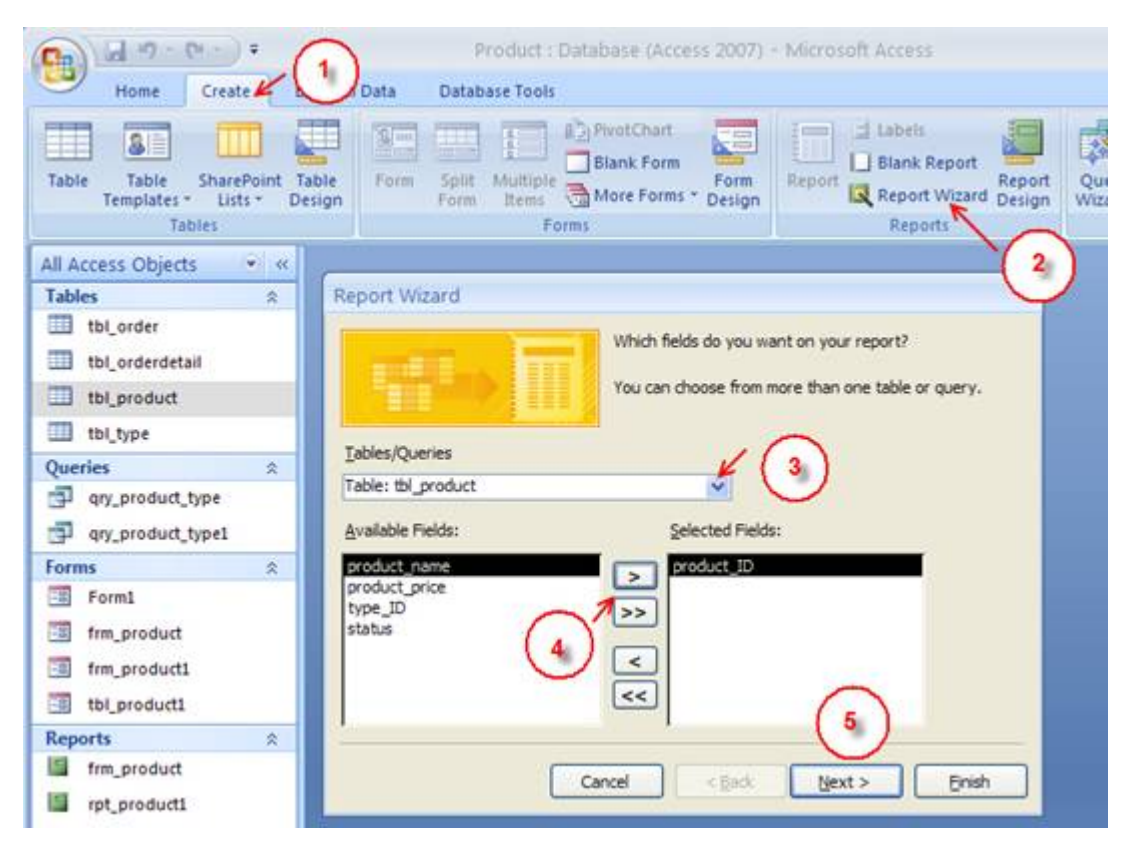

| ata?                     | type_name                                  |
|--------------------------|--------------------------------------------|
| ov tol_product           | product_ID, product_name,<br>product_price |
| Show me more information |                                            |
|                          |                                            |

้วิทยาลัยเทคนิคอำนาจเจริญ | AMT : ก้าวล้ำนำอาชีพ

# 6.คลิกปุ่ม ถัดไป (Next)

| vels?            | type_name                   |
|------------------|-----------------------------|
| เลือกการจัดกลุ่ม | product_ID                  |
| roduct_price     | product_name, product_price |
|                  |                             |

7. คลิกปุ่ม ถัดไป (Next)

|                            | You can sort rec<br>ascending or des    | ords by up to four fields<br>scending order. | , in either |
|----------------------------|-----------------------------------------|----------------------------------------------|-------------|
| C. No. of Concession, Name | 1                                       | × L                                          | Ascending   |
|                            | (None)<br>2 product_nam<br>product_pric | e E                                          | Ascending   |
|                            | 3                                       | 2                                            | Ascending   |
|                            | 4                                       | <u> </u>                                     | Ascending   |
| -                          | Summary (                               | options                                      |             |

8. คลิกปุ่ม ถัดไป (Next)

| 100 | Layout           | Orientation                                                                                                    |
|-----|------------------|----------------------------------------------------------------------------------------------------|
|     | O Block          | OLandscape                                                                                                    |
|     | ○ Qutine         |                                                                                                    |
|     | Adjust the field | Notes that the second second s |

9. เลือกรูปแบบเค้าโครงและรูปแบบการวาง คลิกปุ่ม ถัดไป (Next)

| Title<br>Label above Detail<br>Control from Detail | Access 2007<br>Apess<br>Aspect<br>Civic<br>Concourse<br>Equity<br>Flow<br>Foundry<br>Hean<br>Metro<br>Module<br>None<br>Nortwind<br>Office |
|----------------------------------------------------|----------------------------------------------------------------------------------------------------|
|----------------------------------------------------|----------------------------------------------------------------------------------------------------|

| What title do you want for your report?                               |
|-----------------------------------------------------------------------|
| rpt_product                                                           |
| <br>ดั้งชื่อรายงาน                                                    |
| That's all the information the wizard needs to create your<br>report. |
| Do you want to preview the report or modify the report's<br>design?   |
| Preview the report.                                                   |
| <ul> <li>Modify the report's design.</li> </ul>                       |
|                                                                       |
| (1)                                                                   |
|                                                                       |

วิทยาลัยเทคนิคอำนาจเจริญ | AMT : ก้าวล้ำนำอาชีพ

#### 10. เลือกรูปแบบ คลิกปุ่ม ถัดไป (Next)

#### 11.ตั้งชื่อรายงาน rpt\_product

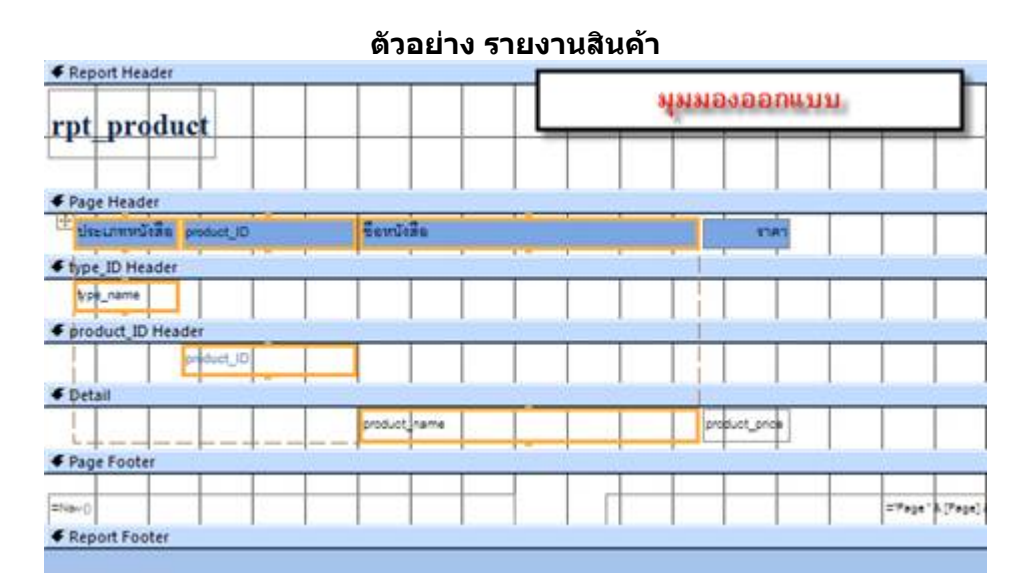

|               | let       |                 |          |
|---------------|-----------|-----------------|----------|
| ประเภทหนังสืด | product_D | สียหนังสือ      | 1141     |
| ครอพิฉอร์     |           |                 |          |
|               | 001       |                 |          |
|               |           | Graphic design  | Br 85 00 |
|               | 002       |                 |          |
|               |           | Dreams easier 9 | #250.00  |
|               | 003       |                 |          |
|               |           | Photoshop CB4   | 8185.00  |
|               | 0.04      |                 |          |
|               |           | Office 2007     | 8489.00  |
|               |           |                 |          |

#### การสร้างรายงานแบบลาเบล (Label Wizard)

- 1. เลือกตารางหรือคิวรีที่ต้องการสร้างเป็นลาเบล
- 2. คลิกที่แท็บ สร้าง (Create)
- 3. คลิกไอคอนคำสั่ง ป้ายชื่อ (label)

Forms

1. กำหนดขนาดและชนิดของเลเบล

Tables

- 2. กำหนดรูปแบบของข้อความที่จะแสดงในเลเบล
- 3. คลิกเลือกฟิลด์ที่ต้องการแสดง
- 4. เลือกรูปแบบการแสดง
- 5. ตั้งชื่อรายงาน

Cg

Table

6. คลิกปุ่ม เสร็จสิ้น Finish

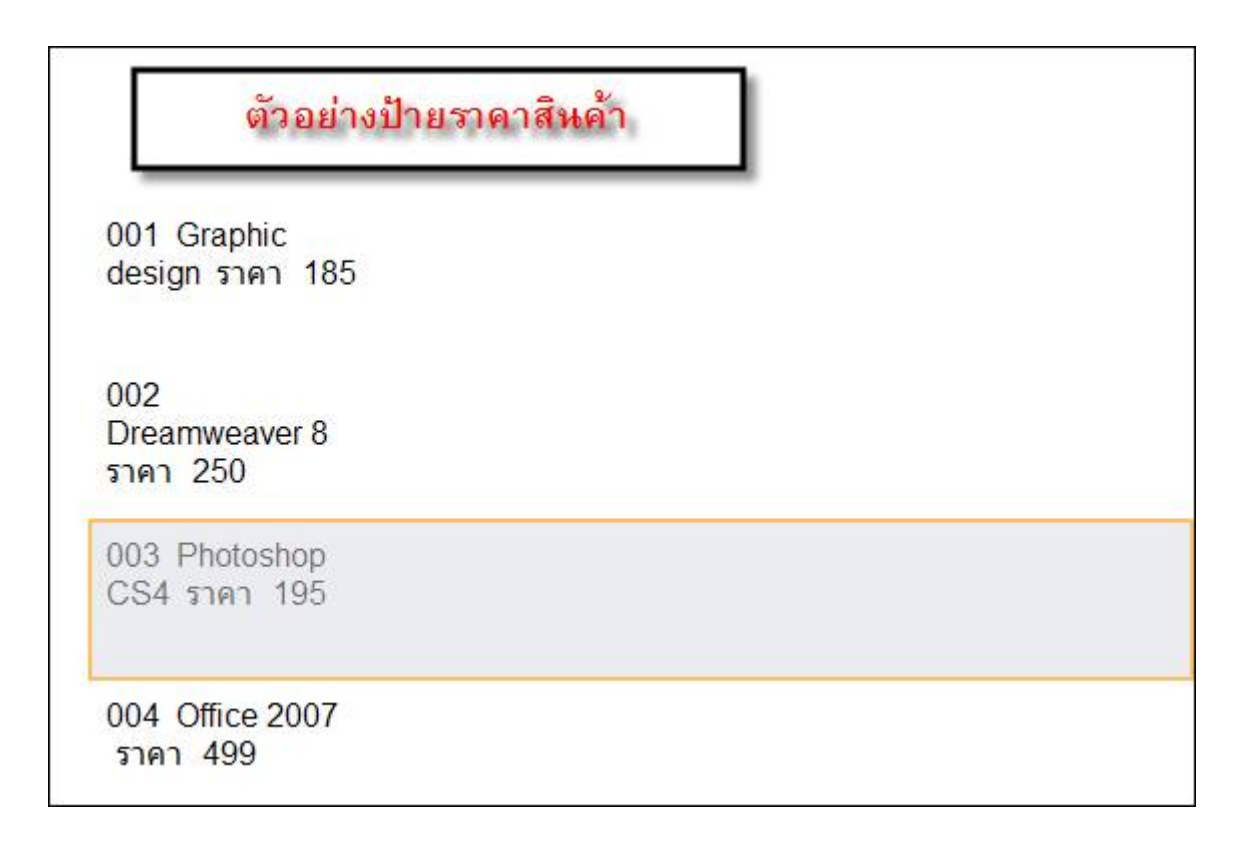

Reports